**B+Purchase Request Guide** 

PO Receiving

## B+ Purchase Request Guide

| Purchase (                                                                   | Order                                      |                                                                                                    |                           |                     |                                                           |
|------------------------------------------------------------------------------|--------------------------------------------|----------------------------------------------------------------------------------------------------|---------------------------|---------------------|-----------------------------------------------------------|
| PO Number*                                                                   | p2301457                                   | Vendor DEX IMAG                                                                                                    | SING                      |                     |                                                           |
| End Use                                                                      |                                            | Ship To 9039                                                                                                    |                           |                     |                                                           |
| D/ B                                                                         | ur stera                                   |                                                                                                    |                           |                     | Make sure the date in the Date Received field is the      |
| Date Received*                                                               | 04/17/2023                                 | Freight                                                                                                    | Packaging                 |                     | date the items were received. If it is not, change it.    |
|                                                                              |                                            |                                                                                                    |                           |                     |                                                           |
| Remarks                                                                      |                                            |                                                                                                    |                           |                     | To receive some items, but not all, on the PO, select     |
|                                                                              | 1                                          |                                                                                                    |                           | *                   | Manual. Enter the quantity received in the pop-up         |
| Ryscharase                                                                   | Poladiaeus                                 |                                                                                                    |                           |                     | side of the screen. The Received to Date will reflect the |
| ▼ PO Ite                                                                     | em: 0001 PRINTER, HP E50145DN PRIMEROICK - | Quantity to Receive                                                                                                    | e: 0 Quantity 🐂 🐘 🕮 🗤 0 🗤 | Amouñt 📧 🕴 🗍        | changes.                                                  |
| PR#                                                                          | R2301928 PR                                | Notes                                                                                                    | Units                     |                     | <b>v</b>                                                  |
| Received To Dat                                                              | te 0                                       |                                                                                                    |                           | Fully Receive       | To receive on all items, select Fully Receive and Click   |
| Serial #                                                                     | emilia Receivizainterm                     | ation. Itom to: 0001                                                                                                    | 1.8 ST C 727 10 1         |                     | Save Changes on the left side of the screen. Refresh      |
| Tag                                                                          |                                            |                                                                                                    |                           | \                   | your screen to update the Received to Date field.         |
| Product                                                                      |                                            | Jerri Marine Marine Marin<br>Marine Marine Marine Marine Marine Marine Marine Marine Marine Marine Marine Marine Marine Marine Marine Marine Marine Marine Marine Marine Marine Marine Marine Marine Marine Marine Marine Marine Marine Marine Marine Marine Marine Mari |                           |                     |                                                           |
| Requested By                                                                 | MESSI   Amount Accepted                    | Ware                                                                                                    | ehouse                    | = 1                 |                                                           |
|                                                                              |                                            | 746 7%                                                                                                    |                           |                     |                                                           |
|                                                                              | -                                          |                                                                                                    |                           |                     | 🔄 🔊 BusinessBlue.                                         |
|                                                                              |                                            | Done                                                                                                    |                           |                     |                                                           |
|                                                                              |                                            |                                                                                                    |                           |                     | Wenu                                                      |
|                                                                              | Notes:                                     |                                                                                                    |                           |                     | 🖉 Clear Fල්හු 📊 🐂 📽                                       |
|                                                                              |                                            |                                                                                                    |                           |                     | C <sup>*</sup> Screen Links                               |
| Finance will not pay on items that have not been received.                   |                                            |                                                                                                    |                           |                     | D Revert Changes                                          |
|                                                                              |                                            |                                                                                                    |                           |                     | Save Changes                                              |
|                                                                              | If you place a minus (-) sign              | before a quantity                                                                                                    | and Save Changes,         | you are unreceiving |                                                           |
|                                                                              | the item.                                  |                                                                                                    |                           |                     | 🗻 Receive All                                             |
| The Remarks box under Receiving Information can be used to give a message to |                                            |                                                                                                    |                           |                     | 🕹 Unreceit 👬                                              |
|                                                                              | Finance when you receive o                 | r unreceive on ord                                                                                                    | ders.                     | e a message to      |                                                           |
|                                                                              |                                            |                                                                                                    |                           |                     |                                                           |
|                                                                              |                                            |                                                                                                    |                           |                     |                                                           |